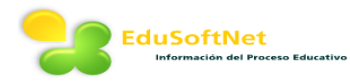

## Guía Padres de Familia

**Requisitos del Sistema:** Windows XP en adelante con Google Chrome 40 en adelante **Ingreso a EduSoftNetLive** 

1. El ingreso es a través del sitio web de la institución. Hacer clic en el ICONO de EDUSOFNET, después ingresar su Usuario y Contraseña cuando la aplicación lo solicite.

| EduSoftNet       | Live    |
|------------------|---------|
| Usuario          |         |
| Escriba su confr | aseña   |
|                  | Iniciar |

## Menú Consultas

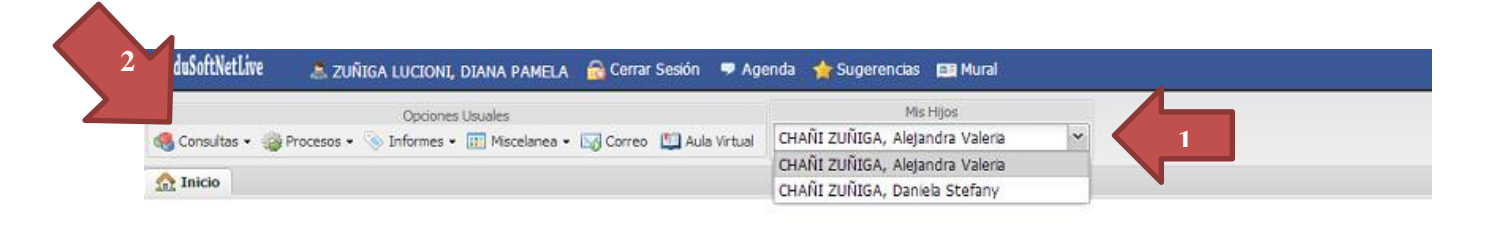

- 1. Si el padre tiene más de un hijo en la IE, aquí podrá seleccionarlo.
- 2. Al seleccionar el menú consultas se despliegan las opciones de consulta

## Calificaciones

Seleccione el menú: Consultas > CALIFICACIONES

| Inicio Calific                                    | aciones in Periodos                   |                                     |        |         | 1. Seleccione el periodo.                                                                                                    |
|---------------------------------------------------|---------------------------------------|-------------------------------------|--------|---------|----------------------------------------------------------------------------------------------------|
| PRIMER PERIOD                                     | o 🔽 1                                 |                                     |        |         | 2. Presione el botón +                                                                                                    |
| Calficaciones Estadística Fortalezas y Debildades |                                       |                                     |        |         | para expandir.                                                                                                    |
|                                                   | Área                                  | Docente                             | • Unid | 2º Unid | <ul> <li>5. Docente encargado<br/>del Área.</li> <li>También se<br/>proporcionan opcione<br/>de visualización de<br/>estadísticas (solo</li> </ul> |
| Ð                                                 | MATEMÁTICA                            | MARQUINA BARRETO, Patricia Angela   | 3 13   | 14      |                                                                                                    |
| Ð                                                 | COMUNICACIÓN                          | ALARCÓN RODRÍGUEZ, Patricia Helen   | 14     | 14      |                                                                                                    |
| Ð                                                 | INGLÉS                                | CÁRDENAS GARCÍA, Gloria Elizabeth   | 16     | 15      |                                                                                                    |
| Ð                                                 | ARTE                                  | LA TORRE ZEGARRA, Lucinda Catalina  | 15     | 16      |                                                                                                    |
| Œ                                                 | HISTORIA, GEOGRAFÍA Y ECONOMÍA        | CERVANTES GRUNDY, Bertha Zulema     | 15     | 14      |                                                                                                    |
| Ð                                                 | FORMACIÓN CIUDADANA Y CÍVICA          | VILCA VALLENAS, Ernesto             | 16     | 16      |                                                                                                    |
| æ                                                 | PERSONA, FAMILIA Y RELACIONES HUMANAS | CÁRDENAS GARCÍA, Gloria Elizabeth   | 16     | 17      |                                                                                                    |
| ⊕                                                 | EDUCACIÓN FÍSICA                      | VILLANUEVA SURCO, Maria Antonieta   | 16     | 17      |                                                                                                    |
| œ                                                 | EDUCACIÓN RELIGIOSA                   | SALDIVAR MURILLO, Juvenal Francisco | 18     | 16      | secundaria) y                                                                                                    |
| Ð                                                 | CIENCIA, TECNOLOGÍA Y AMBIENTE        | NUÑEZ ALVAREZ, Giovana Marianela    | 13     | 14      | fortalezas y                                                                                                    |
| Ð                                                 | EDUCACIÓN PARA EL TRABAJO             | VILCA VALLENAS, Ernesto             | 16     | 16      | debilidades                                                                                                    |
| €                                                 | COMPORTAMIENTO                        | AMEZQUITA RODRIGUEZ, Carmen         | A      | A       |                                                                                                    |
| Ð                                                 | MÚSICA                                | AZPILCUETA BARBACHAN, Miguel Angel  | 18     | 18      |                                                                                                    |

## **Boletas Calificaciones**

Seleccione el menú: Informes > BOLETAS DE CALIFICACIONES PERSONAL